Anleitung ISC-User

- 1. <u>https://dlrg.net</u> aufrufen
- 2. Dann auf "DLRG-Account anlegen" klicken.

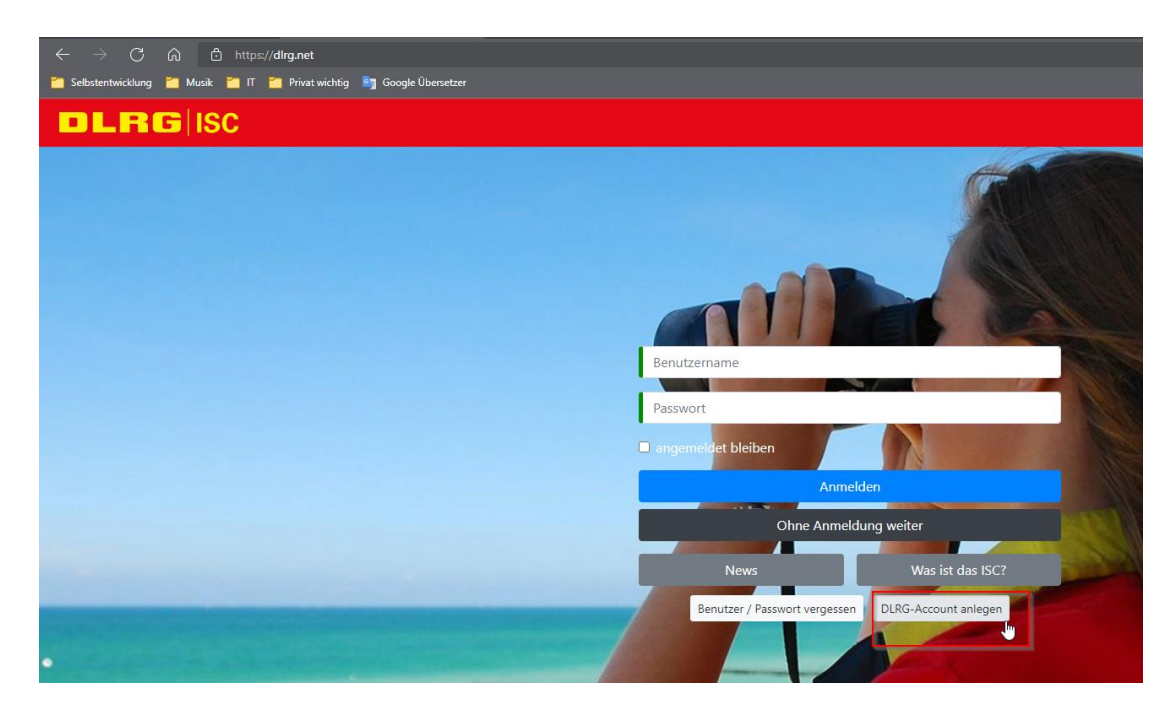

3. Hier kannst du jetzt deine Daten eintragen, dann auf "Absenden" klicken.

| ☆ > DLRG-Account > DLRG-Account erstellen Ø Absenden                                                                                          |                                                                                                    |
|----------------------------------------------------------------------------------------------------|----------------------------------------------------------------------------------------------------|
| DLRG-Account anlegen                                                                                                    |                                                                                                    |
| Jede Person benötigt nur <b>einen einzi</b><br>Dieser kann für verschiedene Funktion<br>Daher empfehlen wir einen Benutzern<br>anmelden kann. | <b>gen</b> DLRG-Account.<br>nen (ISC-Zugang, DLRG Chat, TYPO3-Zugang, DLRG-Bugtracker, usw.) auf unterschiedlichen<br>namen wie <i>"vorname.nachname".</i> Ein <i>"DLRG-Account"</i> ist <b>KEINE</b> <i>"DLRG-Mailadresse"</i> , mit der i |
| Persönliche Angaben                                                                                                    |                                                                                                    |
| Vorname   Nachname 🟮                                                                                                    | test                                                                                                    |
| E-Mail 🚯                                                                                                    | test.user@ein-Anbieter.de                                                                                                    |
| E-Mail-Bestätigung                                                                                                    | test.user@ein-Anbieter.de                                                                                                    |
| Benutzername 🚯                                                                                                    | test.user                                                                                                    |
| Datenschutz                                                                                                    | Ich habe den Hinweis zum Datenschutz gelesen und akzeptiert.                                                                                                    |
| Angaben zur Gliederung                                                                                                    |                                                                                                    |
| Gliederung 🚯                                                                                                    | Ortsgruppe Haslach e.V                                                                                                    |
|                                                                                                    | ✓ Absenden                                                                                                    |

4. Deine Anfrage muss jetzt vom Admin der Gliederung bestätigt werden. Du bekommst eine E-Mail, wenn dies geschehen ist. 5. Jetzt kannst du dich bei Seminaren, Kursen und anderen Veranstaltungen in jeder DLRG Gliederung mit den vorab eingetragenen Daten anmelden.